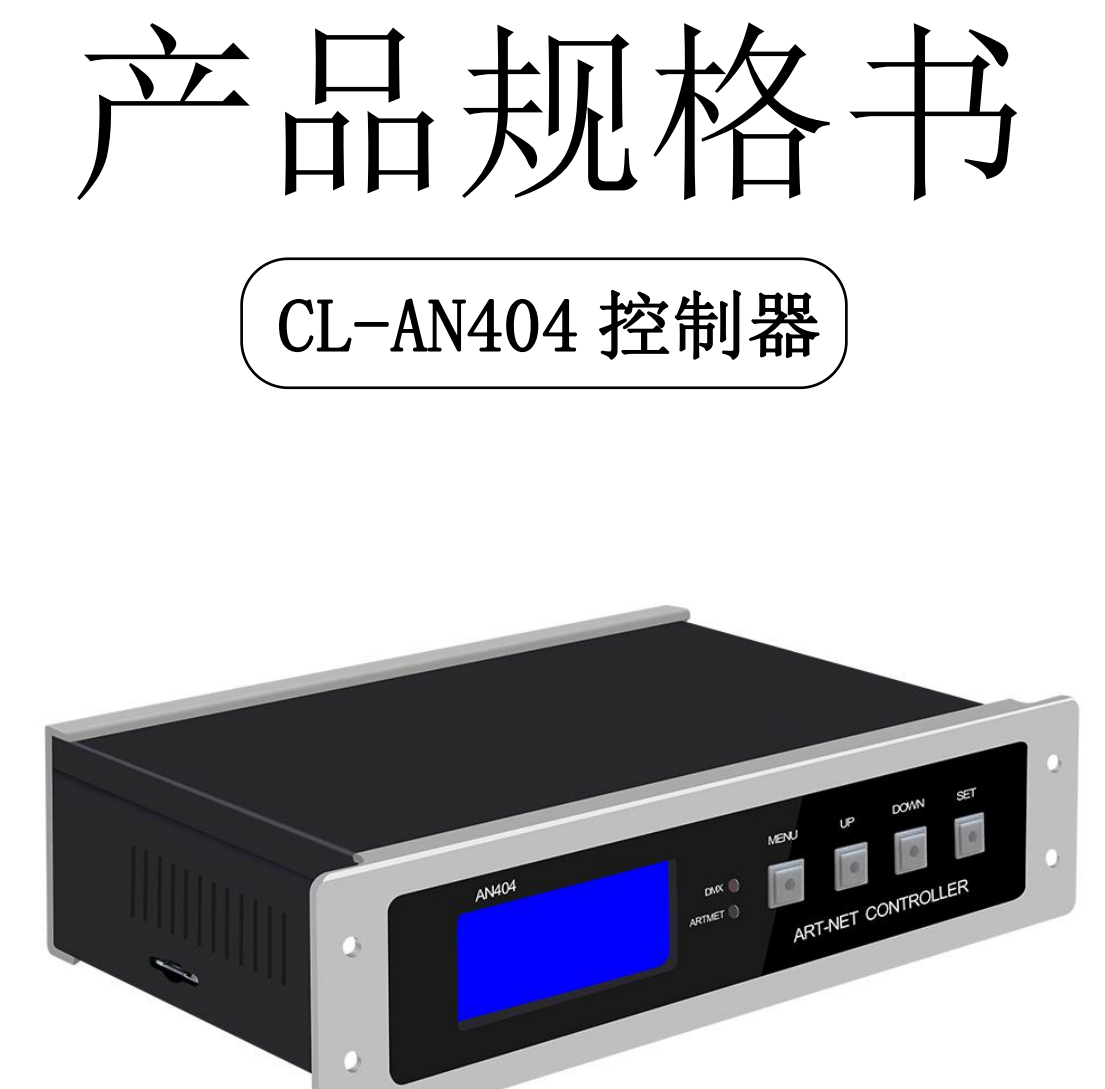

# 深圳市晨亮光电科技有限公司 Shenzhen Clen Optoelectronics Co., Ltd

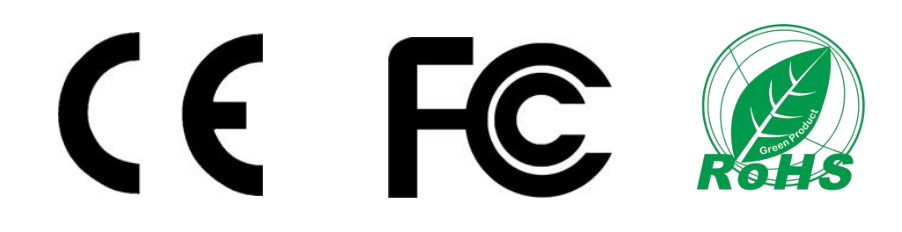

Shenzhen Clen Optoelectronics Co., Ltd

产品名称: 4 端口控制器 (外置电源)

www.clenled.com

### 产品型号: CL-AN404

产品概述: 基于 ARTNET 协议的以太网络驱动器,控制器能将 ARTNET 协议中的网络数据包转换 为标准的 DMX512 数据或 SPI 数据。控制器拥有 ARTNET、DMX 和 sACN 三种控制方式,可进行效果 录制,可脱机使用; 支持 SPI+485 远程传输,距离可达 100 米。该产品可广泛适用于舞美灯光控 制系统,舞台演出、酒吧灯光等场合的灯光控制,配合我司灯具使用更方便。

### 实物图:

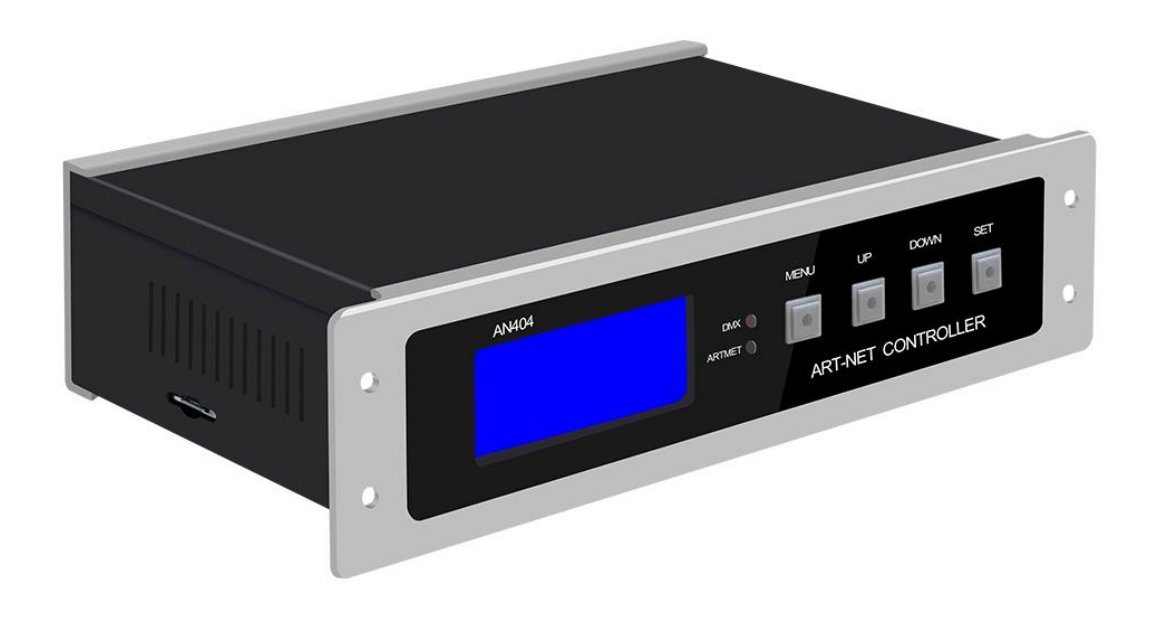

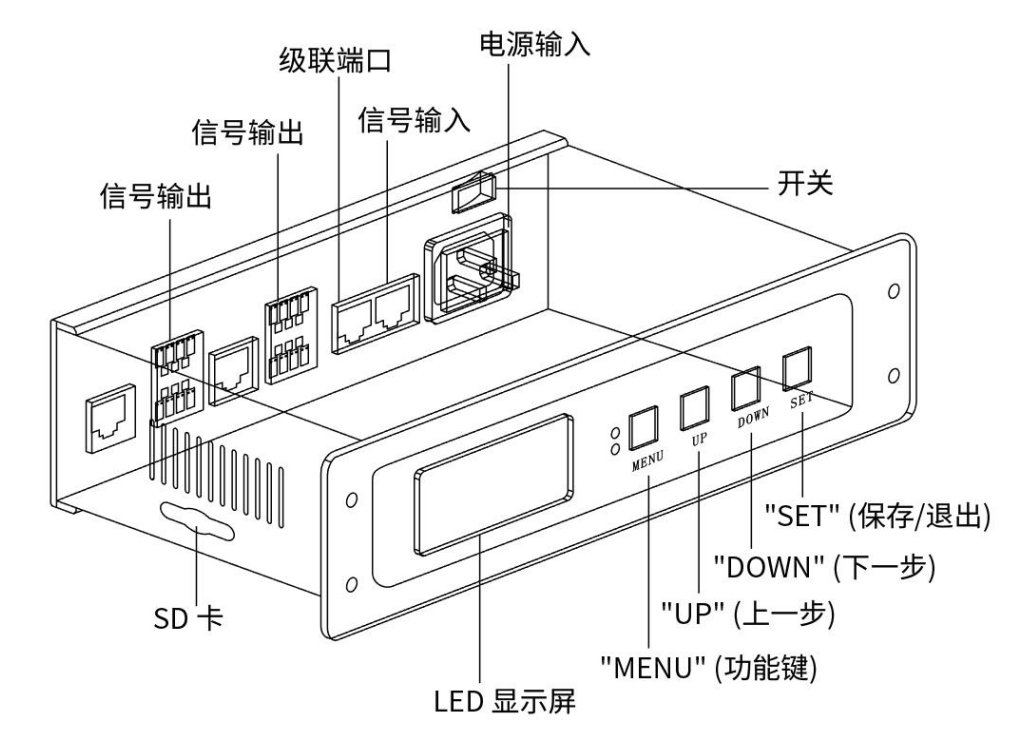

Shenzhen Clen Optoelectronics Co., Ltd

## ◆ 产品特点:

®

- ▶ 输入电压: AC110-220V
- ▶ 4 端口输出,每端口最多可输出 680 个像素点;
- ▶ 三种控制模式, ARTNET 模式和 DMX 模式和 sACN 模式;
- > 支持效果录制,可录制 31 个效果,支持脱机使用;
- ▶ 外置电源,轻便小巧,容易携带;

www.clenled.com

### ◆ 参数表

| 勾称          | <b>苗</b> 合 | 最小    | 曲刑估                                   | 早十估   |  |
|-------------|------------|-------|---------------------------------------|-------|--|
| <b>山</b> 小  | 中世         | 值     | ····································· | 取八徂   |  |
| 工作电压(AC)    | V          | 110   | 220                                   | _     |  |
| 功耗          | W          | _     | _                                     | 10W   |  |
| 输出端口        | PCS        | _     | 4                                     |       |  |
| 端口带载点数      | PIX        | 4*170 | _                                     | 4*680 |  |
| 広史 IC 刑具    |            |       | WS2811/SK6812/UCS1903/UCS8903         |       |  |
|             |            |       | /UCS9812/ DMX512                      |       |  |
| 而本故供        |            |       | MAD-SHOW                              |       |  |
| 能套软件<br>    |            |       | (MADRIX/RESOLUME/MAD-MAPPER)          |       |  |
| 控制模式        |            | _     | ART-NET/DMX/sACN                      | _     |  |
| 工作模式        | _          | _     | ART-NET/SD 卡                          | _     |  |
| 控制器 IP      |            | _     | 2. 0. 0. X                            |       |  |
| 子网掩码        |            | _     | 255. 0. 0. 0                          | _     |  |
| 电脑 IP       |            | _     | 2. 0. 0. 2                            | _     |  |
| 级联台数        | PCS        | _     | _                                     | 254   |  |
| 产品重量        | KG         | _     | 0.6                                   |       |  |
| 产品尺寸(L*W*H) | ММ         | _     | 228*126*55                            | _     |  |
| 包装尺寸(L*W*H) | ММ         |       | 280*205*85                            |       |  |
| 产品颜色        | _          | _     | 砂银+黑色                                 | _     |  |
| 产品材料        |            | _     | 铝                                     | _     |  |

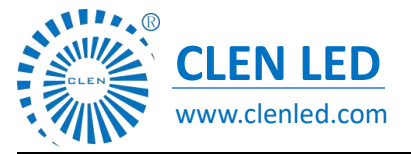

Shenzhen Clen Optoelectronics Co., Ltd

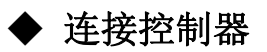

①连接控制器输入端口

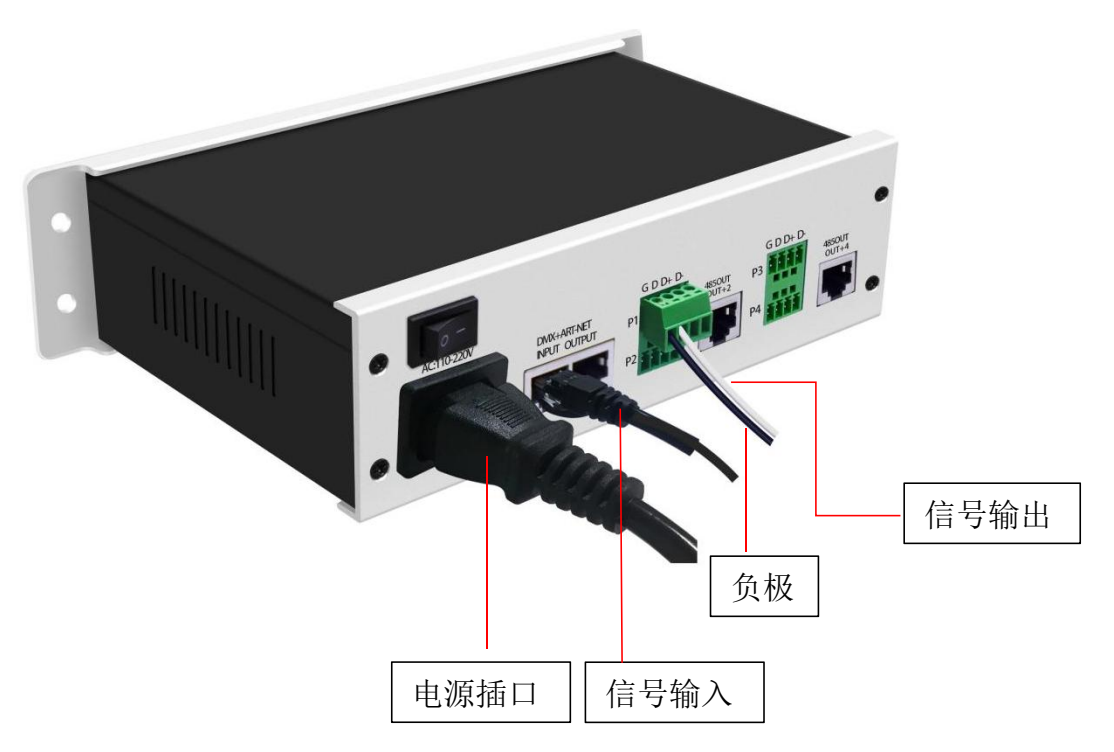

②连接灯具

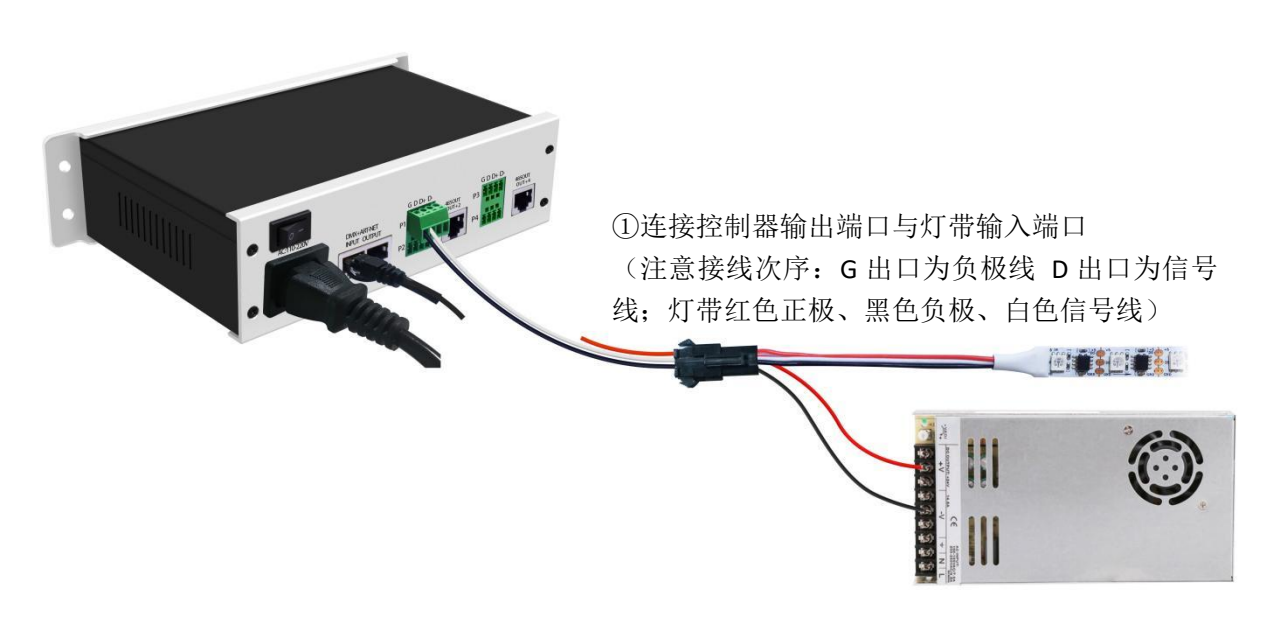

②外接电源给灯带供电(红正黑负)

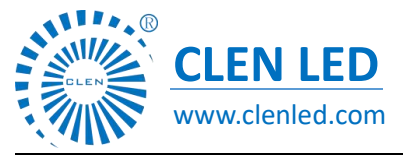

Shenzhen Clen Optoelectronics Co., Ltd

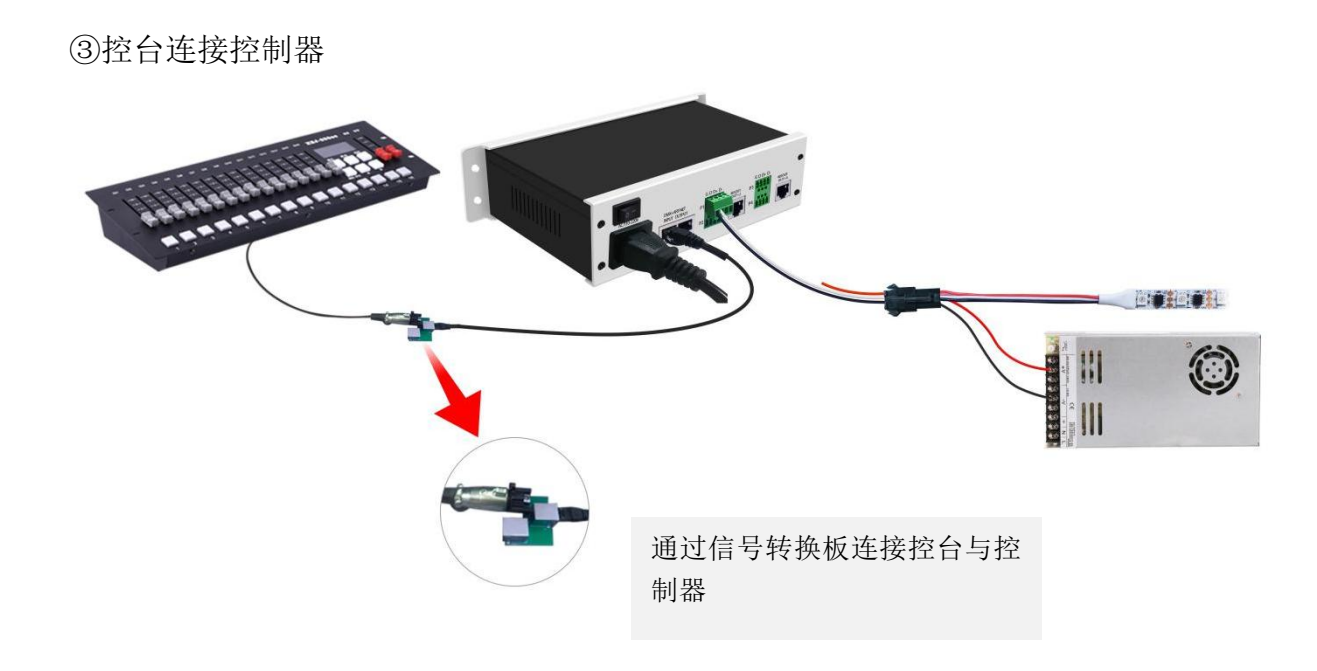

◆ 可多台级联使用

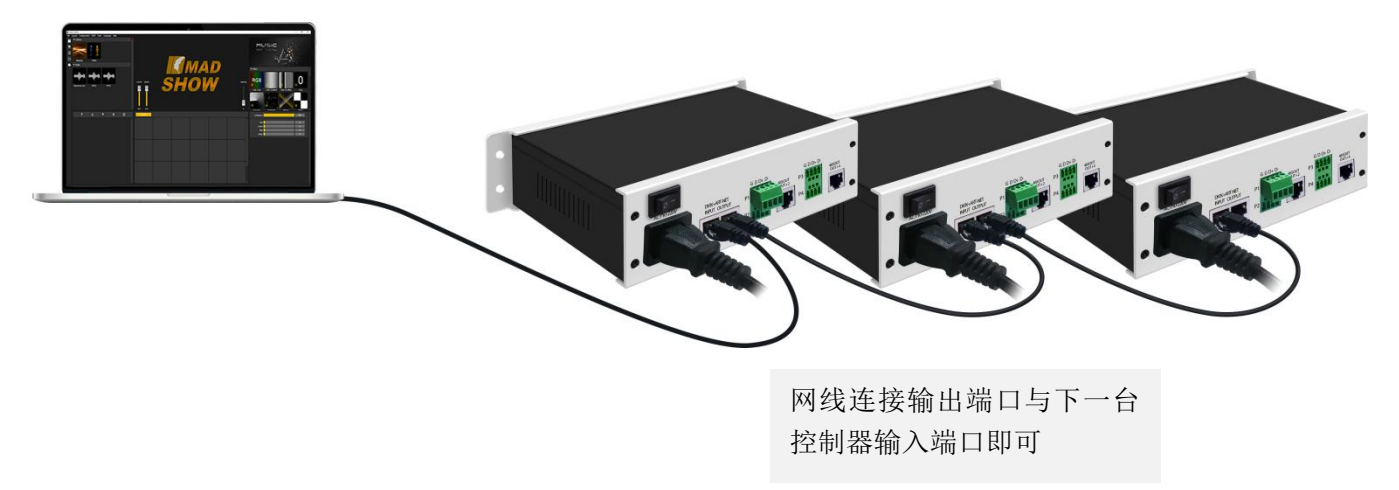

注意:多台控制器级联时,每台控制器 IP (Controller IP) 设置不可相同! (sACN 模式除外)

Shenzhen Clen Optoelectronics Co., Ltd

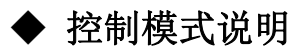

CLEN LED

www.clenled.com

R R

**ARTNET 模式:**①控制器上电后默认进入"ART-NET"模式,长按"MENU"3秒进入参数设置,点击"UP"或"DOWN"选择需要修改的参数;

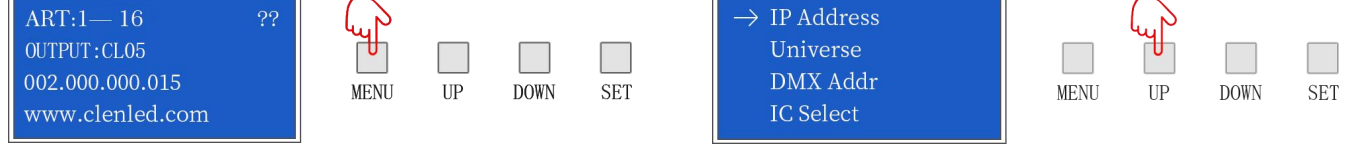

②点击"SET"进入参数列表修改参数("UP""DOWN"切换参数数值),再次点击"SET"保存, 长按"MENU"返回初始界面。控制器端口输出为独立端口输出,端口最大带载 680 个像素点(IC UCS8903 最大为 340 个像素点)。

| Controller IP:<br>002.000.000.015 |         |      | (y) | $\rightarrow$ IP Address<br>Universe | Light Light |    |      |     |
|-----------------------------------|---------|------|-----|--------------------------------------|-------------|----|------|-----|
| Computer IP:<br>002.000.000.002   | MENU UP | DOWN | SET | DMX Addr<br>IC Select                | MENU        | UP | DOWN | SET |

SD卡模式: ①控制器上电后默认进入 "ART-NET"模式,同时长按 "UP"和 "DOWN" 3 秒进入 SD

卡模式;

| ART:1 - 10 ?? Image: Constraint of the second second | FPS:45<br>8<br>5<br>ed.com | Μ |
|----------------------------------------------------------------------------------------------------|----------------------------|---|
|----------------------------------------------------------------------------------------------------|----------------------------|---|

| FPS:45 |      |    |      |     |
|--------|------|----|------|-----|
|        | MENU | UP | DOWN | SET |
| om     |      |    |      |     |

②点击"UP"或"DOWN"可切换内置效果;点击"MENU"或"SET"可切换效果速度;共31种内置效果可选择;长按"UP"和"DOWN"3秒即可退出SD卡模式。

| FILE:002 FPS:45 | ( Lyp        |     | FILE:002 FPS:4  |        |     |       |     |
|-----------------|--------------|-----|-----------------|--------|-----|-------|-----|
| DMX:001-008     |              |     | DMX:001-008     |        |     |       | Ψ   |
| OUTPUT: CL05    | MENU UP DOWN | SET | OUTPUT: CL05    | MENII  | LIP | DOWN  | SET |
| www.clenled.com |              |     | www.clenled.com | MILINO | UI  | DOWIN | 5E1 |

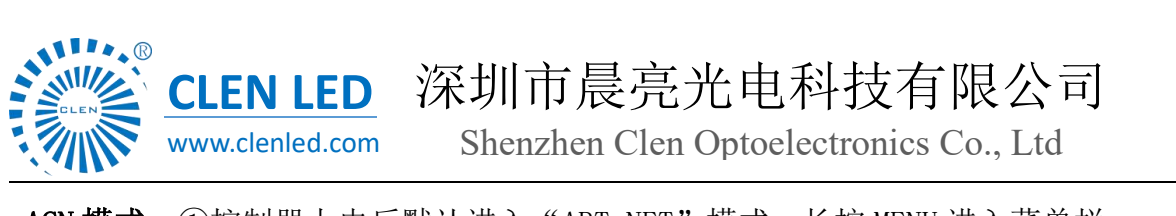

sACN 模式: ①控制器上电后默认进入 "ART-NET"模式,长按 MENU 进入菜单栏;

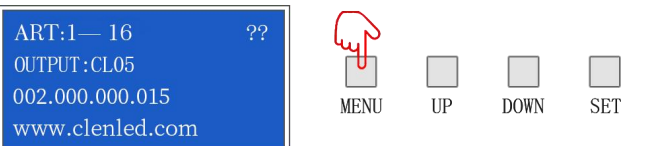

②点击"UP"或"DOWN"可切换选项,选择 Mode Switch,点击 SET 进入选项,选择 sACN Mode,

点击 SET 后长按 MENU 保存;

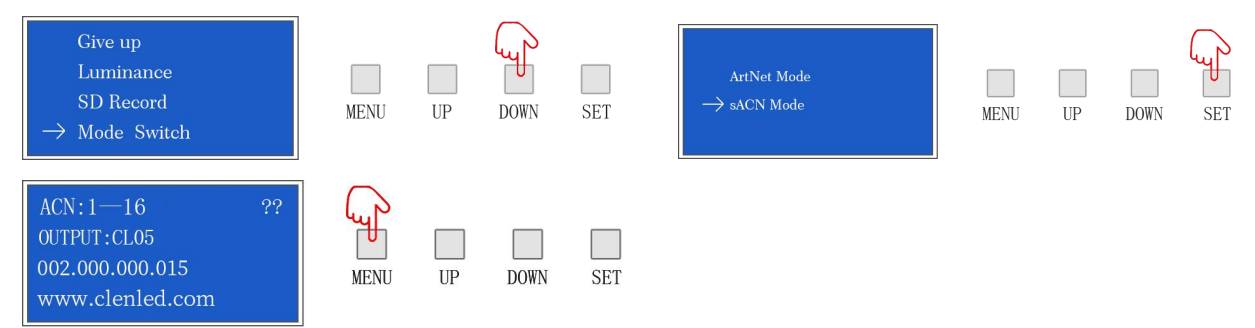

sACN 协议是基于 UDP 的灯光控制协议,使用以太网作为传输介质,无需设置 IP 地址,即连即用; 这里以 Madrix 为例,连接电脑与控制器后,无需设置 IP 地址打开,打开首选项-选项-设备网络界面;

| Philips Color Kinetics - KiNET | ESTA - Streaming ACN               |             |
|--------------------------------|------------------------------------|-------------|
| 2.0.0.2 255.0.0.0 10 MBit/s    | 2.0.0.2 255.0.0.0 10 MBit/s        |             |
| 被备检测时间(炒):                     | 30 ACN 被条数                         | <b>it</b> - |
| 检测设备发现重复:                      | 3 ACN CID: 3576ed28-df80-4389-97b2 | -09439bd0f7 |
| ↓ 从设备获取空间分配                    |                                    |             |
|                                | Capture - CITP                     |             |
| inoage - MADRIX                |                                    |             |
| 被备检测时间(移):                     | 3 2.0.0.2 255.0.0.0 10 MBit/s      |             |
|                                | 使用主调音台 FPS                         |             |
| MA Lighting - MA-Net           | 自用可视化工具(SCE 鉴获)                    |             |
| 2.0.0.2 255.0.0.0 10 MBit/s    | 2.0.0.2 255.0.0.0 10 MBit/s        |             |
| MA-Net2 🔤 会话 ID 01             |                                    |             |
| 空间《起始/结束》: 1                   | 1 飞利浦-色调                           |             |
|                                | 检测桥和灯的时间                           |             |
|                                |                                    |             |
|                                |                                    |             |
|                                |                                    |             |
|                                |                                    |             |
|                                |                                    |             |
|                                |                                    |             |

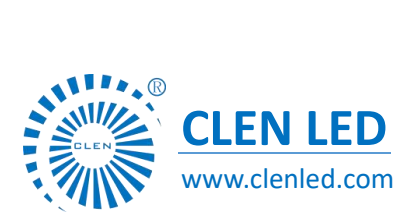

Shenzhen Clen Optoelectronics Co., Ltd

开启 ESTA-Streaming ACN,选择当前电脑的 IP 地址;

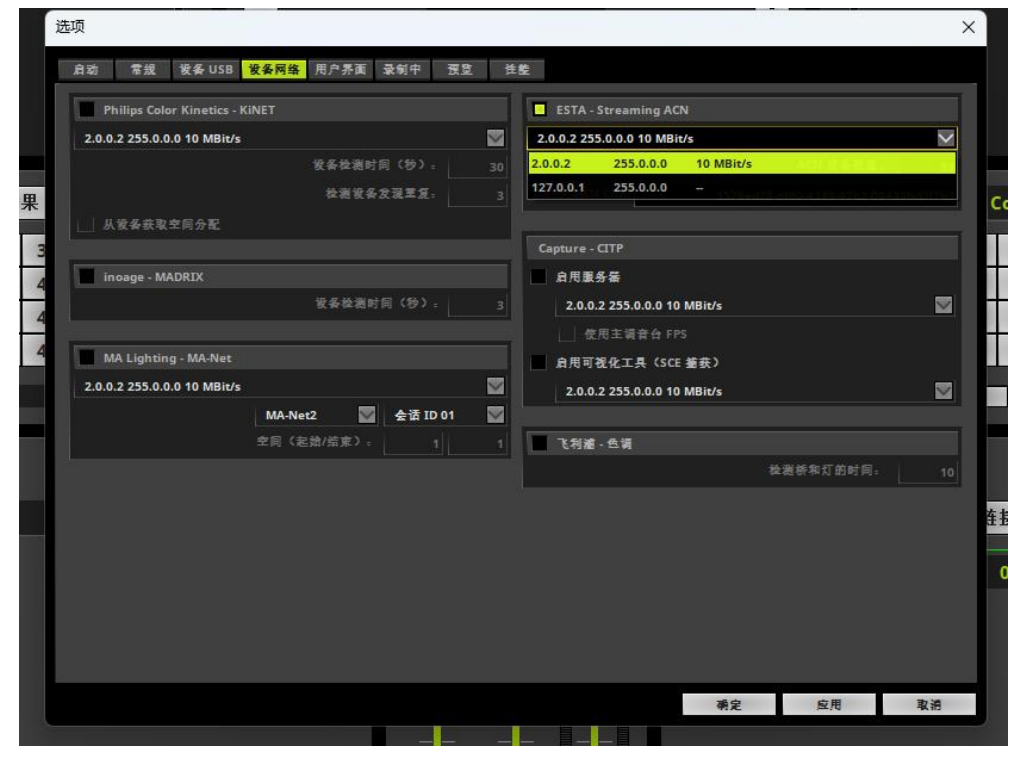

ACN 设备数量中,填写当前控制器的空间数量,点击应用按钮;

| Philips Color Kinetics - K  | INET           |                 |                       | ESTA - Streaming ACN                |             |
|-----------------------------|----------------|-----------------|-----------------------|-------------------------------------|-------------|
| 2.0.0.2 255.0.0.0 10 MBit/s |                |                 | $\mathbf{\mathbf{v}}$ | 2.0.0.2 255.0.0.0 10 MBit/s         | $\sim$      |
|                             | <b>发</b> 条检测时1 |                 |                       | ACN 设备数量                            | 64          |
|                             | 检测设备:          | \$現王 <u>〔</u> : |                       | ACN CID: 3576ed28-df80-4389-97b2-09 | 9439bd0f7b3 |
| 从设备获取空间分配                   |                |                 |                       |                                     |             |
|                             |                |                 |                       | Capture - CITP                      |             |
| inoage - MADRIX             |                |                 |                       | 自用服务 <b>器</b>                       |             |
|                             | 设备检测时          | 间(粉):           |                       | 2.0.0.2 255.0.0.0 10 MBit/s         |             |
|                             |                |                 |                       | 使用主销音台 FPS                          |             |
| MA Lighting - MA-Net        |                |                 |                       | 自用可视化工具(SCE 蓋获)                     |             |
| 2.0.0.2 255.0.0.0 10 MBit/s |                |                 |                       | 2.0.0.2 255.0.0.0 10 MBit/s         |             |
|                             | MA-Net2        | 会话 ID 01        |                       |                                     |             |
|                             | 空同(起始/結束):     |                 |                       | ■ 飞利道 - 色调                          |             |
|                             |                |                 |                       | 检测桥和灯的时间-                           |             |
|                             |                |                 |                       |                                     |             |
|                             |                |                 |                       |                                     |             |
|                             |                |                 |                       |                                     |             |
|                             |                |                 |                       |                                     |             |
|                             |                |                 |                       |                                     |             |
|                             |                |                 |                       |                                     |             |

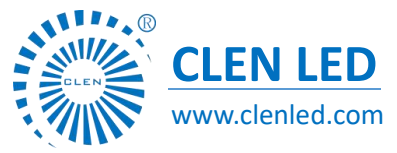

Shenzhen Clen Optoelectronics Co., Ltd

我们打开设备管理器列表,可以看到已连接的空间列表;

| DMX 设备 DI | /I 彼备 DMX 输入 Art-Net MIDI 音祭 |    |     |           |               | North State                           |
|-----------|------------------------------|----|-----|-----------|---------------|---------------------------------------|
| 状态        | 发丢名祭                         | 空间 | 出/进 | ms / FPS  | -             | 发委                                    |
| 🔾 ж       | ACN Id:00050, Univ:00050     |    |     | 30 / 33.3 |               | ACN Id:00001, Univ:00001              |
| 🔾 ж       | ACN Id:00051, Univ:00051     | 51 | 出   | 30 / 33.3 | \$            |                                       |
| 🔵 ж       | ACN Id:00052, Univ:00052     | 52 |     | 30 / 33.3 |               | ACN out Id:00001, Universe:00001,     |
| 🔵 ж       | ACN Id:00053, Univ:00053     | 53 | 出   | 30 / 33.3 | 全             | Name:MADRIX U:1, Priority:100, IP     |
| 🔵 ж       | ACN Id:00054, Univ:00054     | 54 |     | 30 / 33.3 |               | 239.255.0.1 (E1.31-2009)              |
| 🔵 开       | ACN Id:00055, Univ:00055     | 55 | 出   | 30 / 33.3 | 全             |                                       |
| 🔾 ж       | ACN Id:00056, Univ:00056     | 56 |     | 30 / 33.3 |               |                                       |
| 🔵 ж       | ACN Id:00057, Univ:00057     | 57 | 出   | 30 / 33.3 | £             | 10.00                                 |
| 🔾 ж       | ACN Id:00058, Univ:00058     | 58 |     | 30 / 33.3 |               | R.L.                                  |
| 🔵 ж       | ACN Id:00059, Univ:00059     | 59 | 出   | 30 / 33.3 | 全             | 自用 勉出                                 |
| 🔵 ж       | ACN Id:00060, Univ:00060     | 60 |     | 30 / 33.3 |               | 1 1 1 1 1 1 1 1 1 1 1 1 1 1 1 1 1 1 1 |
| 🔵 ж       | ACN Id:00061, Univ:00061     | 61 | 出   | 30 / 33.3 | 全             | 空间: 1 - +                             |
| 🔵 ж       | ACN Id:00062, Univ:00062     | 62 |     | 30 / 33.3 |               |                                       |
| 🔾 ж       | ACN Id:00063, Univ:00063     | 63 | 出   | 30 / 33.3 | 全             | #11日 (ms)。 20                         |
| 🔾 ж       | ACN Id:00064, Univ:00064     | 64 |     | 30 / 33.3 |               | 30                                    |
| 2 4       | > * 🖵                        |    |     |           | T: 64/2048 IM | FPS: 33.3                             |

## ◆ 对应 DMX 通道功能说明

| 通道 | 名称   | 数值      | 说明                                                  |
|----|------|---------|-----------------------------------------------------|
| 1  | 模式选择 | 000-247 | 调用内部 31 个效果(每8个地址一个效果,及0-7为 SD 卡 效果1)               |
|    |      | 248-255 | 切换到 ART_NET 模式                                      |
| 2  | 速度   | 000-255 | 0为速度最慢,255为速度最快,SD卡模式有效                             |
| 3  | 亮度   | 000-255 | 0为亮度灭,255为亮度最亮,SD卡模式有效                              |
| 4  | R−遮罩 | 000-255 | 减去效果中的红色,000为原效果,255表示减去效果中所<br>有红色                 |
| 5  | G-遮罩 | 000-255 | 减去效果中的绿色,000为原效果,255表示减去效果中所<br>有绿色                 |
| 6  | B−遮罩 | 000-255 | 减去效果中的蓝色,000为原效果,255表示减去效果中所<br>有蓝色                 |
|    | 无效   | 000-007 |                                                     |
| 7  | 常亮   | 008-015 | 常亮白色,可通过遮罩选择颜色(亮度,遮罩通道有效)                           |
|    | 频闪   | 016-255 | 数值越大,频闪越快(速度,亮度,遮罩通道有效)                             |
|    | 无效   | 000-200 |                                                     |
| 8  | 录制   | 201-255 | 在通道 4.5.6 数值为 255 时,录制有效,将 ART_NET 效果录制到通道 1 指定的文件中 |

Shenzhen Clen Optoelectronics Co., Ltd

# ◆ 应用场景

- 1. 舞台演出;
- 2. 产品/新闻发布会现场;

www.clenled.com

- 3. 音乐会灯光控制;
- 4. 酒吧、KTV 灯光控制;

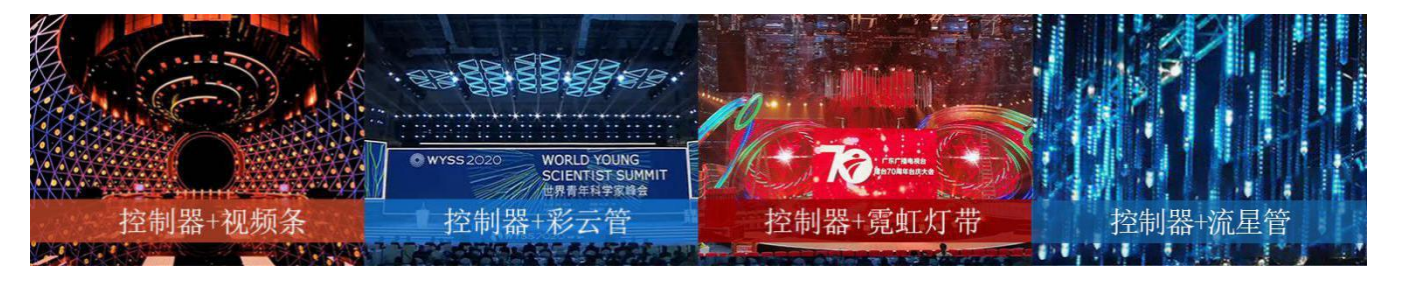

◆ 常见问题

- (1) 问: 接线完成后,控制器无法连接?
  - 答:检查接线是否正确,插头是否松动;Art-Net模式下检查控制器电脑 IP

(Computer IP) 与子网掩码(Subnet Mask) 是否一致。对应电脑 IP 与子网掩码如下:

IP为002.000.000.002时,子网掩码为255.000.000.000

IP为192.168.001.001时,子网掩码为255.255.255.000

| Subnet Mask:       |      |    |      |     | Subnet Mask:       |      |    |      |     |
|--------------------|------|----|------|-----|--------------------|------|----|------|-----|
| 255. 000. 000. 000 |      |    |      |     | 255. 255. 255. 000 |      |    |      |     |
| Computer IP:       | MENU | UP | DOWN | SET | Computer IP:       | MENU | UP | DOWN | SET |
| 002. 000. 000. 002 |      |    |      |     | 192. 168. 001. 001 |      |    |      |     |

- (2) 问:连接控制器后,灯具快速闪烁?(是否共负)
  - 答:检查控制器端子共负线是否松动。

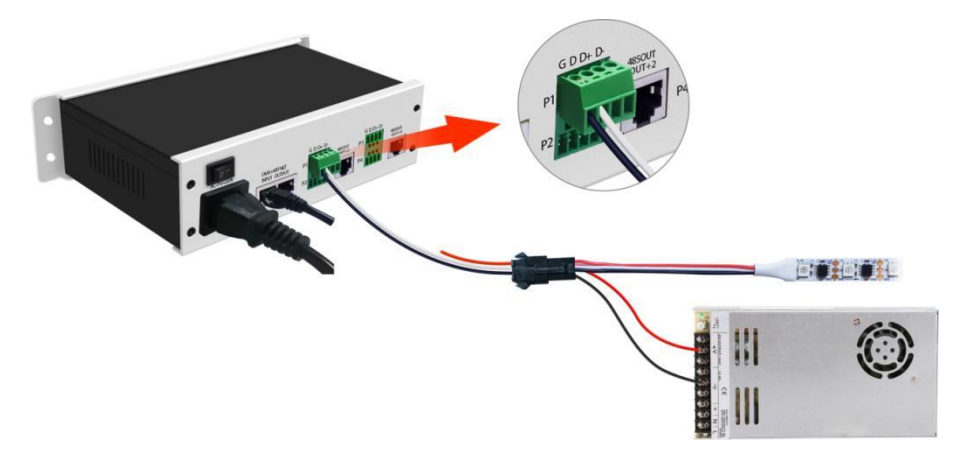

Shenzhen Clen Optoelectronics Co., Ltd

(3) 问:控制器已连接,灯具只有第一颗灯珠点亮?(控制器 IC 型号设置)

答: 检查控制器 IC 设置是否正确。

**CLEN LED** 

www.clenled.com

Balline ®

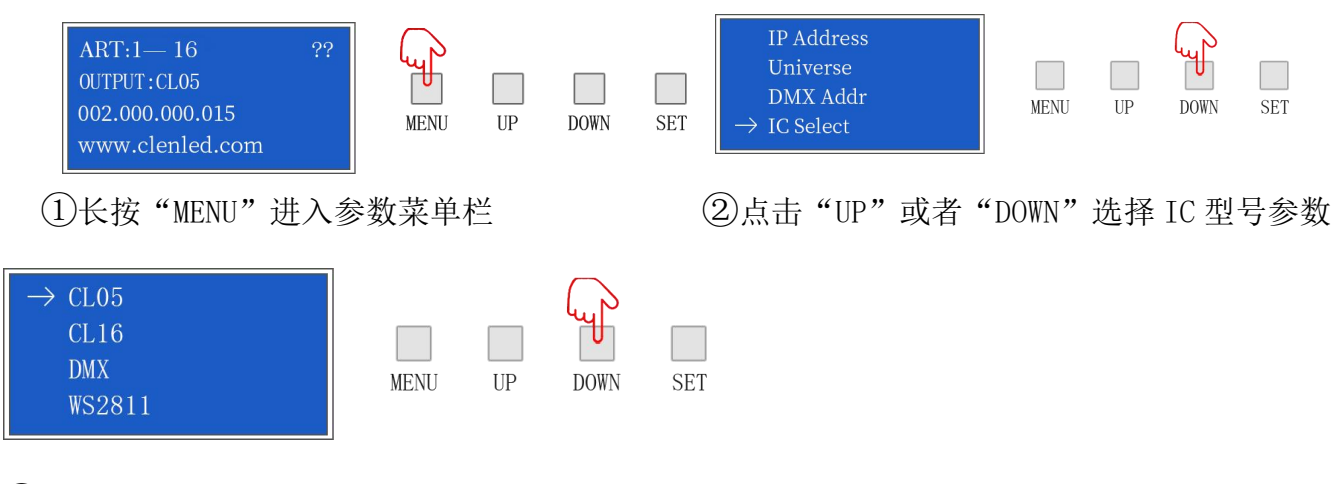

③点击"SET"进入参数列表,点击"UP"或者"DOWN"选择与灯具匹配的 IC 型号

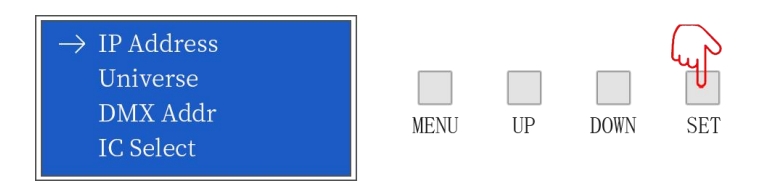

④点击"SET"保存参数,查看灯具是否正常,长按"MODE"即可返回初始界面

(4) 问: 灯具效果与播放顺序不一致? (控制器通道顺序设置)

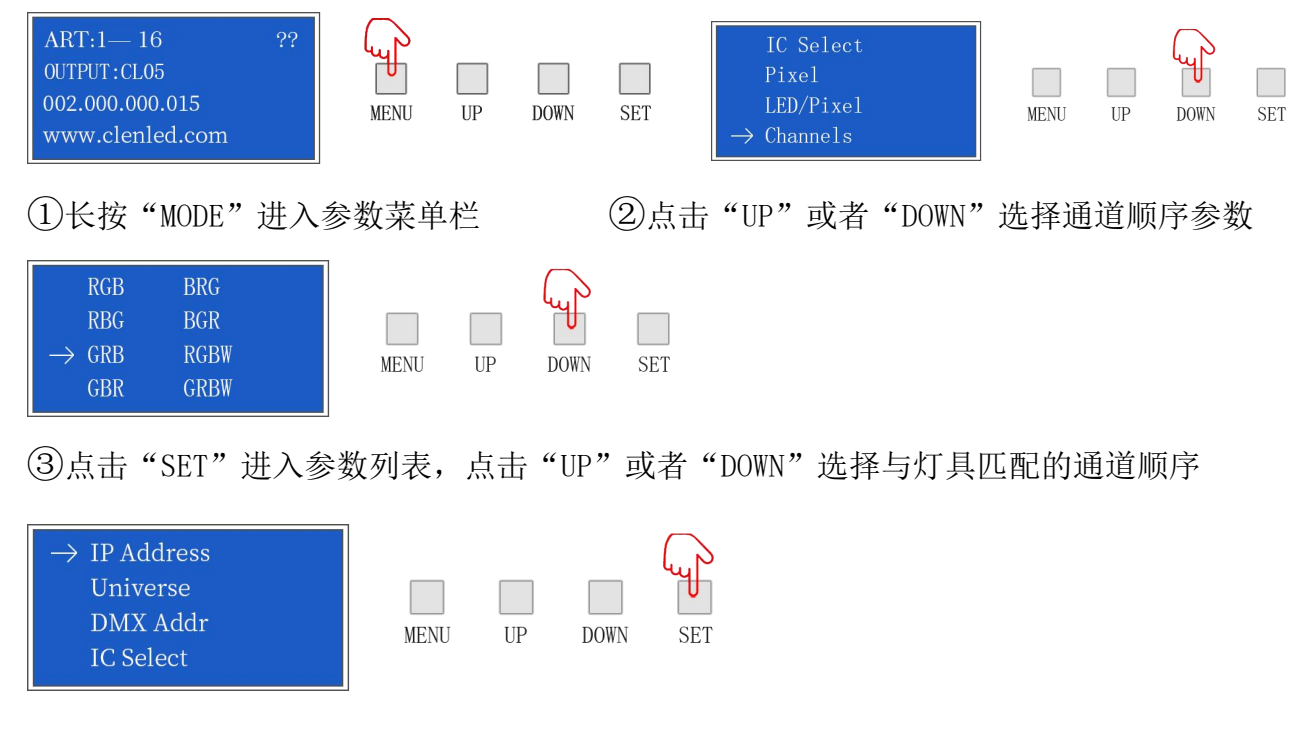

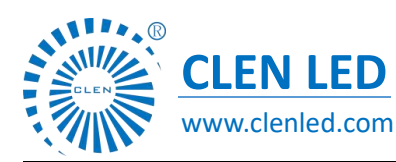

Shenzhen Clen Optoelectronics Co., Ltd

④点击"SET"保存参数,查看灯具是否正常,长按"MODE"即可返回初始界面

#### 设置控制器其他参数可参考上面步骤

(5)问:前面灯具正常,后面灯具亮度越来越弱?(避免出现压降)

答: 低压产品在串联时注意压降的产生, 若出现压降可对灯具尾部供电即可恢复正常。

(6)问: Art-Net 模式下控制器级联后,部分控制器没有信号? (控制器 Controller IP、Universe 设置)

答:检查接线是否正确,插头是否松动;确认连接无误情况下检查每一台控制器电脑 IP

(Computer IP),在多台控制器级联时,每台控制器的 computer IP 不可相同。

#### 控制器级联后,每台控制器播放效果一样?

多台控制器级联时,每台控制器空间(Universe)应添加,例如第一台为1—16,第二台为17—32,以此类推。

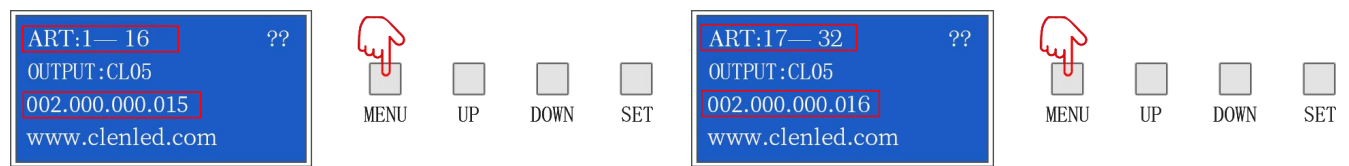

### 注意事项

1、注意使用环境,做好防水防潮;

- 2、本控制器需外接电源,请注意电源输出电压与灯具输入电压保持一致;
- 3、外接电源时请按照上述说明;
- 4、若在使用中发现异常及时联系我们;